| < >             |                              |                 | ٩                  | Wyszukiwanie |                                                                   |                         |                | 7                       | 🔹 - 🔊                                                  |  |
|-----------------|------------------------------|-----------------|--------------------|--------------|-------------------------------------------------------------------|-------------------------|----------------|-------------------------|--------------------------------------------------------|--|
| Q.<br>Aktywność |                              | Kalendarz       |                    |              |                                                                   | # Dołącz przy użyciu ic | dentyfikatora  | Szybkie spotkanie       | + Nowe spotkanie                                       |  |
| (=)<br>Czat     | ☐ Dzisiaj < > styczeń 2023 ∨ |                 |                    |              |                                                                   | III Tydzień 🗸           |                |                         |                                                        |  |
| දීමා<br>Zespoły |                              | 22<br>niedziela | 23<br>poniedziałek |              | 24<br>wtorek                                                      | 25<br>środa             | 26<br>czwartek | 27<br><sub>piątek</sub> | 28<br>sobota                                           |  |
| adania Zadania  |                              |                 |                    |              |                                                                   |                         |                |                         |                                                        |  |
| EE<br>Kalendarz | 10                           |                 |                    |              |                                                                   |                         |                |                         |                                                        |  |
| Rozmowy         | 11                           |                 |                    |              | ATENEUM - spotkanie projektowe<br>robert.edward.szlezak@gmail.com |                         |                |                         |                                                        |  |
| Pliki           | 12                           |                 |                    |              |                                                                   |                         |                |                         |                                                        |  |
|                 | 12                           |                 |                    |              |                                                                   |                         |                |                         |                                                        |  |
| Aplikacje       | 13                           |                 |                    |              |                                                                   |                         |                |                         |                                                        |  |
|                 | 14                           |                 |                    |              |                                                                   |                         |                |                         |                                                        |  |
|                 | 15                           |                 |                    |              |                                                                   |                         |                |                         |                                                        |  |
| (?)<br>Pomoc    | 16                           |                 |                    |              |                                                                   |                         |                |                         |                                                        |  |
|                 | Q wy                         | szukaj 💼 🚢 📁    | 0 📄 🔨              | 🤣 🖻 🖻 🤅      | 9 😑 💷 💅                                                           |                         |                | ^                       | ● 奈 ⊄× ㎞ <sup>10:52</sup> ③<br>23.01.2023 <sup>③</sup> |  |

Aby założyć spotkanie w aplikacji MS TEAMS po zalogowaniu na konto Ateneum w programie należy wybrać opcję "kalendarz" znajdującą się w pasku zadań po lewej stronie ekranu.

Spotkanie można ustawić poprzez przycisk "nowe spotkanie" lub klikając na odpowiednią godzinę w kalendarzu. Oba działania otwierają okno dialogowe planowania spotkania.

| < >                                                                           |      |         |                                                 | Q. Wyszukiwanie                                                                                                    | - 🕐 – 🖉 🗠                        |  |  |  |  |
|-------------------------------------------------------------------------------|------|---------|-------------------------------------------------|----------------------------------------------------------------------------------------------------|----------------------------------|--|--|--|--|
| Q<br>Aktywność                                                                |      | Ka      |                                                 | Nowe spotkanie —                                                                                                    | 🗆 🗙 e spotkanie 💙                |  |  |  |  |
| (=)<br>Czat                                                                   | G    | ) Dzi:  | Dzi Dzi Szczegółowe informa Asystent planowania |                                                                                                    |                                  |  |  |  |  |
| COO<br>Zespoły                                                                |      | 2:      | Poka                                            | sż Jako: Zajęty \vee Kategoria: brak 🗸 Strefa czasowa: (UTC+01:00) Sarajewo, Skopje, Warszawa, Zagrzeb 🗸 Opcje odpowiedzi 🗠 Wymaga rejestracji: Brak 🗸                                    | 8<br>bota                        |  |  |  |  |
| Zadania<br>Zadania<br>Kalendarz<br>Rozmowy<br>Pikio<br><br>Pikio<br>Aplikacje |      |         | 0                                               | Dodaj tytuł                                                                                                    |                                  |  |  |  |  |
|                                                                               | 10   |         | ୍ଦିତ                                            | Dodaj uczestników wymaganych + Opcjonalni                                                                                                    |                                  |  |  |  |  |
|                                                                               | 11   | •••••   | Ċ                                               | 23.01.2023 11:00 ∨ → 23.01.2023 11:30 ∨ 30 min ● Cały dzień                                                                                                    |                                  |  |  |  |  |
|                                                                               |      |         | ф<br>(                                          | Nie powtarza się 🗸 🗸                                                                                                    |                                  |  |  |  |  |
|                                                                               |      |         | =                                               | uodaj kanar                                                                                                    |                                  |  |  |  |  |
|                                                                               | 13   |         |                                                 |                                                                                                    |                                  |  |  |  |  |
|                                                                               |      |         | :=                                              | <b>B</b> $I \subseteq G = \{0, 0\}$ A Akapit $\forall = 1 \in Y = \{0, 0\}$ Co $\subseteq \{1, 0\}$ Co $\subseteq \{1, 0\}$ Co $\subseteq \{2, 0\}$ Wpisz szczegóły tego nowego spotkania |                                  |  |  |  |  |
|                                                                               | 14   |         |                                                 |                                                                                                    |                                  |  |  |  |  |
|                                                                               | 15   | -       |                                                 |                                                                                                    |                                  |  |  |  |  |
|                                                                               |      |         |                                                 |                                                                                                    |                                  |  |  |  |  |
| (?)<br>Pomoc                                                                  | 16   |         |                                                 | the second second second second second second second second second second second second second second second se                                                                           |                                  |  |  |  |  |
|                                                                               | Q W) | yszukaj |                                                 |                                                                                                    | ∧ 📥 🛜 ⊄× 🖢 10:53<br>23.01.2023 ③ |  |  |  |  |

W oknie dialogowym wskazać należy tytuł spotkania oraz długość jego trwania. Należy jako uczestnika opcjonalnego dodać pracownika działu planowania (m.miler@ateneum.edu.pl lub a.laskowska@ateneum.edu.pl) ponieważ dzięki temu automatycznie otrzymają linka do spotkania, którego będą mogli udostępnić studentom. Po uzupełnieniu danych należy zapisać zmiany poprzez kliknięcie przycisku "zapisz" w prawym górnym rogu.

| < >              |           |                                  | Q Wyszukiwanie                           |                  |                                     |                         |                  | 🔹 – 🖬 🗙                |  |  |
|------------------|-----------|----------------------------------|------------------------------------------|------------------|-------------------------------------|-------------------------|------------------|------------------------|--|--|
| Q<br>Aktywność   | Kalendarz |                                  |                                          | # Dołącz przy u: | # Dołącz przy użyciu identyfikatora |                         | + Nowe spotkanie |                        |  |  |
| (III)<br>Czat    | Ģ.        | ) Dzisiaj < 🗦 styczeń 2023 🗸     |                                          |                  | III Tydzień 🗸                       |                         |                  |                        |  |  |
| දිලිා<br>Zespoły |           | 23<br>poniedziałek               | 24<br>wtorek                             | 25<br>środa      | 26<br>czwartek                      | 27<br><sub>piątek</sub> | 28<br>sobota     | 29<br>niedziela        |  |  |
| ê<br>Zadania     | 10        |                                  |                                          |                  |                                     |                         |                  |                        |  |  |
| E Kalendarz      |           |                                  |                                          |                  |                                     |                         |                  |                        |  |  |
| Rozmowy          | 11        |                                  | Mój kalendarz                            | 2                |                                     |                         |                  |                        |  |  |
| Pliki            | 12        |                                  | poniedziałek, 23 stycznia 2023 12:30 - 1 | 3:00             |                                     |                         |                  |                        |  |  |
|                  |           | egzamin<br>dr Bartosz Wiśniewski | Dołącz Edytuj                            |                  |                                     |                         |                  | 1                      |  |  |
| EB<br>Aplikacje  | 13        |                                  | ↔ https://teams.microsoft.com//meetup    |                  |                                     |                         |                  |                        |  |  |
|                  | 14        |                                  | (2) Czat z uczestnikiem                  |                  |                                     |                         |                  |                        |  |  |
|                  |           |                                  | Organizator                              |                  |                                     |                         |                  |                        |  |  |
|                  | 15        |                                  |                                          |                  |                                     |                         |                  |                        |  |  |
|                  | 16        |                                  |                                          |                  |                                     |                         |                  |                        |  |  |
| ?<br>Pomoc       |           |                                  |                                          |                  |                                     | 0 m 0 m 0 m 0 m 0       |                  |                        |  |  |
|                  | Q W       | yszukaj 📄 🚢 回 🚺 🚬                | 💽 🔮 🔯 🖻                                  | vii 💕            |                                     |                         |                  | へ 🥧 奈 d× ៉ 🔋 11:09 🥝 . |  |  |

Po zapisaniu wprowadzonych zmian w kalendarzu pojawi się planowane spotkanie, które będą mogli państwo uruchomić w wybranym momencie.

Z tego poziomu można również dokonać edycji spotkania oraz skopiować linka do spotkania. Bardzo ważne jest dodanie co najmniej jednego uczestnika (m.miler@ateneum.edu.pl lub a.laskowska@ateneum.edu.pl) ponieważ bez tego nie zostanie wygenerowany link do spotkania.